### MR BREASE Quicksteps

## Step 1: Select the VIBRANT series for analysis

 Reformat the VIBRANT series into different planes to facilitate improved localization of the lesion and precise placement of the BREASE voxel.

#### **Step 2: Select the BREASE protocol**

• Select the BREASE RT/LT protocol from the GE protocol library (located under the Chest/Thorax category).

## Step 3: Load the VIBRANT series into Graphic Rx.

- Select the post contrast VIBRANT series
- Select the reformatted series from step 1 as additional planes
- Zoom images as appropriate to allow for better visualization of lesion and lesion margins

#### Step 4: Size the BREASE Voxel

• Voxel size should match lesion size. For example, voxel size should not be 20X20X20 mms if the lesion is only 10mm in diameter

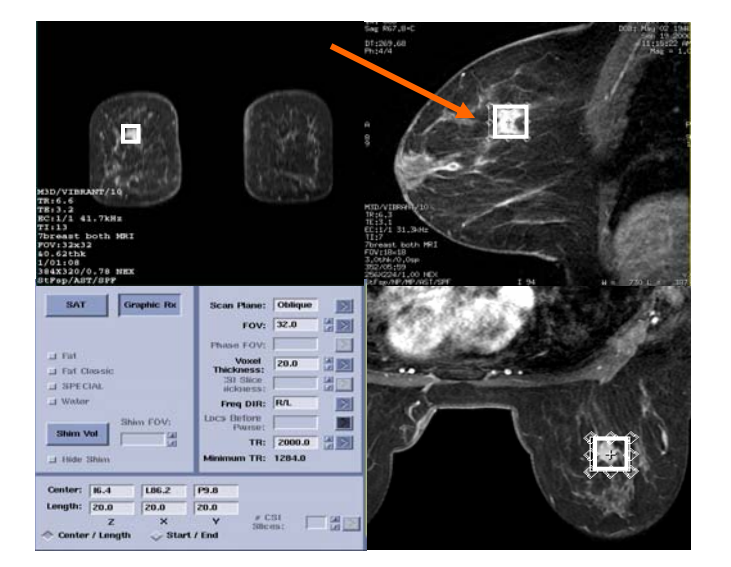

#### Step 5: Position the BREASE voxel

- Note in fig. 1 that the voxel is contained within the lesion. This helps prevent contamination from surrounding fat tissue.
- Zooming the images can help ensure more precise voxel size and placement

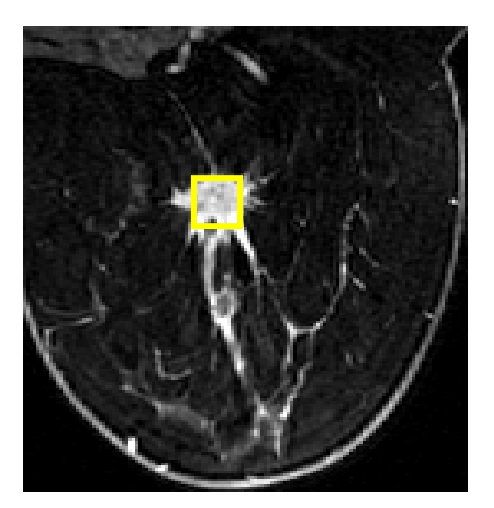

fig. 1

• If the lesion margins are irregular making placement and sizing of the voxel difficult, consider placing a saturation band(s) inside of the voxel as necessary to reduce contamination from fat inside the voxel as depicted in fig. 2.

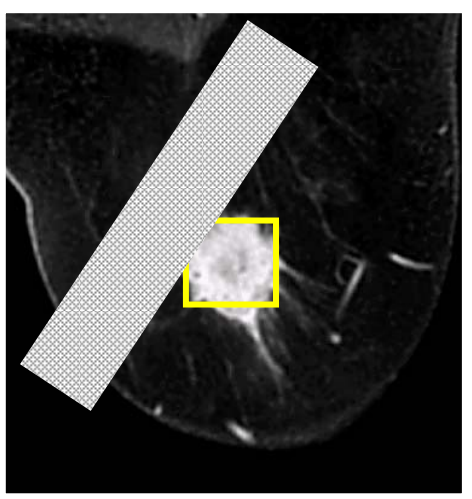

07-10418 6-07

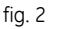

1 of 2

#### **IMPORTANT-**

On 1.5T - If User CV 18 is set to 7 in the protocol, 6 SAT bands are automatically selected and applied in the S/I/R/L/A/P positions around the voxel. A maximum of 4 additional sat bands can be graphically applied. If more than 4 additional sat bands are applied manually in graphic Rx, the software will systematically begin to erase those applied by CV18 to help ensure that the maximum of 10 sat bands is not exceeded.

On 3.0T - a maximum of 6 SAT pulses may be applied. If manual graphic placement of SAT bands within the voxel is desired to reduce contamination from fat signal, adjust the user CV 18 setting to apply the additional sat bands in positions around the voxel other than those that were manually prescribed.

## Step 6: Optimize SNR via proper NEX selection

- Update the NEX as appropriate. The chart below contains recommendations based on voxel size.
- In order to maintain good SNR, NEX should be adjusted in relation to voxel size. Keep in mind however that an increase in NEX will also will increase scan time and therefore increase the potential for artifacts related to patient motion.

#### 1.5Tesla

| Voxel size | NEX    | <u>Scan Time</u> |
|------------|--------|------------------|
| 20x20x20mm | 32NEX  | 4:48 min         |
| 18x18x18mm | 56NEX  | 8:00 min         |
| 15x15x15mm | 82NEX  | 11:20 min        |
| 10x10x10mm | 128NEX | 17:36 min        |

#### 3.0 Tesla

| Voxel size | NEX   | Scan Time |
|------------|-------|-----------|
| 20x20x20mm | 32NEX | 4:48 min  |
| 18x18x18mm | 32NEX | 4:48 min  |
| 15x15x15mm | 56NEX | 8:00 min  |
| 10x10x10mm | 82NEX | 11:20 min |

# GE)

imagination at work

## Step 7: Check center frequency and line width in manual pre-scan

- Run [Auto Prescan]
- Check line width (<15 for 1.5T and <30 for 3.0T)
- If line width exceeds recommendations, repeat Auto Prescan
- Select [Manual Prescan]
- Select CF Fine
- Select the receiver which provides the highest signal
- Adjust center frequency to center on the water peak
- Scan

07-10418 6-07